# Installation von PHP [Windows]

#### Inhaltsverzeichnis

- <u>1 PHP herunterladen</u>
- 2 PHP entpacken
- 3 INI File bearbeiten

Hier erfährst man, wie man PHP auf Windows installiert.

## 1 PHP herunterladen

Als erstes muss man die aktuellste non Thread Safe Version von der <u>PHP Webseite</u> herunterladen. Zu dem Zeitpunkt wo dieser Artikel geschrieben wurde ist es <u>diese Version</u>.

#### 2 PHP entpacken

Danach muss man die heruntergeladene .zip Datei in einen Ordner deiner Wahl. z. B. C: / PHP . entpacken

### 3 INI File bearbeiten

Als nächstes muss man in den PHP Ordner gehen und die php.ini-production in php.ini umbenennen. Anschließend muss man sie mit einem Texteditor öffnen und ein paar Zeilen nach folgender Tabelle ersetzen

| Zeilennummer(*) | suchen nach                    | ersetzen mit                 |
|-----------------|--------------------------------|------------------------------|
| 466             | display_errors = Off           | display_errors = On          |
| 736             | ; extension_dir = "ext"        | extension_dir = "ext"        |
| 888             | ; extension=php_mbstring.dll   | extension=php_mbstring.dll   |
| 895             | ; extension=php_pdo_mysql.dll  | extension=php_pdo_mysql.dll  |
| 899             | ; extension=php_pdo_sqlite.dll | extension=php_pdo_sqlite.dll |

(\*) Die Zeilennummer kann je nach verwendeter Version geringfügig abweichen. Die hier verwendeten Zeilennummern stammen aus der PHP-Version 5.6.12 x86.